# QUICKSTART TO USING TURNITIN AT CQUNIVERSITY

## WHAT IS TURNITIN?

Turnitin is a text matching software, it doesn't detect plagiarism, but simply checks the text in your paper agianst its database of sources.

This include billions of web pages, and millions of journals and periodicals, as well as papers previously submitted to Turnitin from your institution and other institutions all over the world. Turnitin then flags similarities, or matches, to sources for review.

#### YOUR 'SIMILARITY SCORE'

At CQuniversity your assignments are submitted to Turnitin from your Moodle assignment. Once uploaded in Moodle your paper will be queued in Turnitin and a 'Similarity Score' will be generated in a reasonably short time. Your Turnitin 'Similarity Score' is a learning tool that allows you to submit your paper as a draft, and then check the 'Similarity Score' report to ensure you have included all your references.

 \* Blue for no matching text
\* Green one word to 24% matching text
\* Yellow 25-49 % matching text
\* orange for 50-74 % matching text
\* Red for 75-100 % matching text

When you submit a paper to Turnitin, it calculates a 'Similarity Score' based on the percentage of the text that matches sources in its database. Your score is colour coded to visually represent the amount of matched text found.

turnitin

There is no "acceptable score" it is simply an indication of matching text, which should be checked to ensure you have correctly cited and referenced all the sources used in your paper.

### ACCESSING YOUR 'SIMILARITY SCORE'

Once your Turnitin 'Similarity Score' report has been generated, you can view it from your Moodle assignment submission page. Clicking on the percentage score icon will take you into Feedback Studio, where you can then view your 'Similarity Score'.

File submissions

My assignment.docx Turnitin ID: 986906293

#### INTERPRETING YOUR 'SIMILARITY SCORE'

When your 'Similarity Score' report opens you will see the interface below. On the left-hand side of the page you will see the text of you paper, any text that matches to a source in Turnitin's database will be colour-coded and numbered to correspond to the Match overview on the right-hand side of the page.

>

At the top of the 'Match overview' you will see the overall percentage of text that Turnitin has matched in your paper, and below that a breakdown of the matches found.

Clicking on a the number for a match within the paper's text, shows you the match in-context with its original source for comparison.

< animals.nationalgeographic.com

ing this method was determined to be around 110 years old. Average lifespan is estimated at around 80 to 90 years. Between 10,000 and 25,000 blue whales are believed to still swim the world's oceans. Aggressive hunting in the 1900s by whalers seeking whale oil drove them to the brink of extinction. Between 1900 and the mid-1960s, some 360,000 blue whales were slauchtered. They finally came under orotection with the 1966 International Whaling

Clicking the arrow shows you the next match in the paper. Clicking the text icon shows you the full text source for the match. However, if the match is another student's paper it will not be available for viewing.

And clicking the arrow for a source will show you the 'Match breakdown', or all sources for that text match. As you may have used an alternate source than the first match suggested by Turnitin.

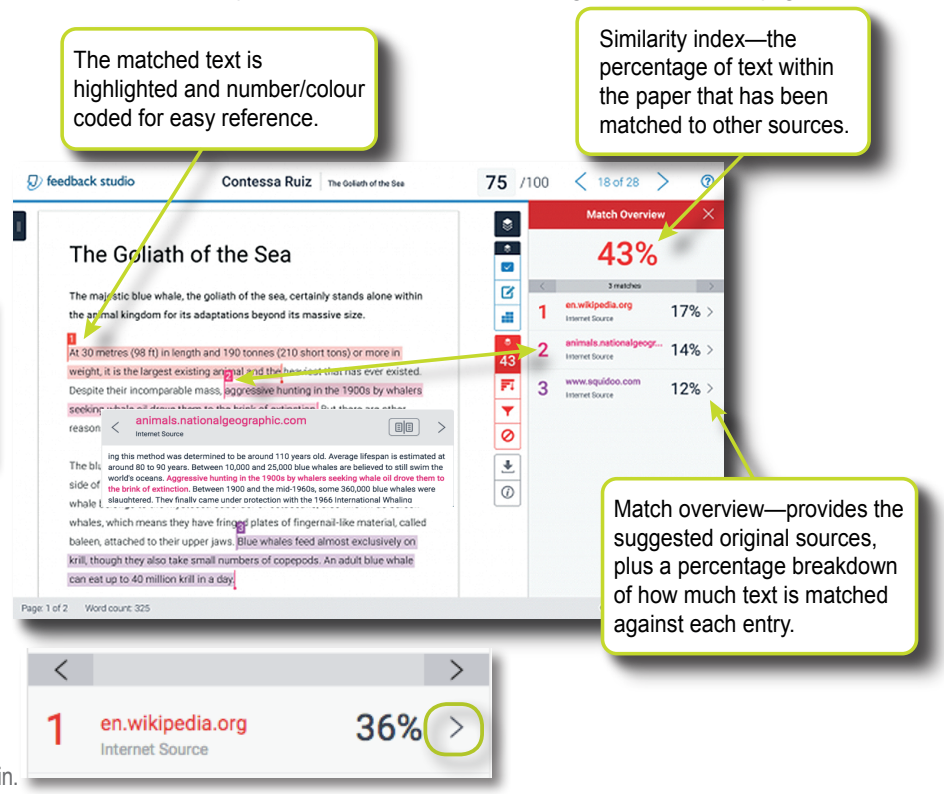

In summary, your Turnitin 'Similarity Score' is a learning tool that allows you to submit your paper as a draft, and then check the 'Similarity Score' report to ensure you have correctly cited all of the source included all your paper.